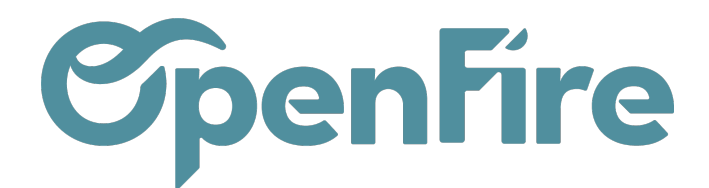

## La recherche simple

Sommaire

L'outil de recherche est un outil très puissant de la solution OpenFire. Associé aux filtres de recherche, il permet d'obtenir rapidement les informations dont vous avez besoin.

La barre de recherche est identifiée par une loupe associée à un champ de saisie en haut à droite de la page OpenFire:

| 9 | B | ons de coi        | mmandes                |                          |         | Rec    | herch | 1e        |                        |   |       |          |    |   | Q    |
|---|---|-------------------|------------------------|--------------------------|---------|--------|-------|-----------|------------------------|---|-------|----------|----|---|------|
|   |   | CRÉER IMP         | ORTER                  |                          |         | τ.     | . =   | ∎, ★      | 1-55 / 55              | < | >     | ∷ **     | m  | ▦ | LILL |
|   |   | N° de<br>commande | Date de la<br>commande | Client                   | Vendeur | Total  | É     | tiquettes | État de la<br>facture  |   | Fa    | ctures   |    |   | *    |
|   |   | CC0114            | 13/06/2022<br>15:58:47 | David M                  | admin   | 163,05 | € -   |           | À facturer             |   | -     |          |    |   |      |
| 6 |   | CC0112            | 09/06/2022<br>09:33:27 | THOMAS Jean              | admin   | 1,06   | € -   |           | Entièrement<br>facturé |   | FC-20 | )22-0004 | 18 |   |      |
|   |   | CC0111            | 09/06/2022<br>09:31:14 | Alexandre<br>ASTIER      | admin   | 0,00   | € -   |           | Entièrement<br>facturé |   | FC-20 | )22-0004 | 17 |   |      |
|   |   | CC0104            | 01/06/2022<br>16:30:19 | Alexandre<br>ASTIER      | admin   | 163,05 | € -   |           | À facturer             |   | -     |          |    |   |      |
|   |   | CC0103            | 30/05/2022<br>11:13:49 | Goldman Jean-<br>Jacques | admin   | 0,00   | € -   |           | Entièrement<br>facturé |   | FC-20 | )22-0004 | 12 |   |      |
|   |   | CC0101            | 19/05/2022<br>17:11:07 | David M                  | admin   | 501,13 | € -   |           | À facturer             |   | Factu | re       |    |   |      |
|   |   | CC0100            | 19/05/2022<br>17:10:20 | David M                  | admin   | 844,00 | € -   |           | À facturer             |   | Factu | re       |    |   |      |
|   |   | CC0097            | 16/05/2022             | PATRICK Jean             | admin   | 0,00   | € -   |           | À facturer             |   | -     |          |    |   |      |

- Q- A Savoir: les différents filtres de recherche sont accessibles en cliquant sur la loupe à droite de la barre de recherche:

Documentation éditée par Openfire. Documentation disponible sur documentation.openfire.fr Page: 1 / 3

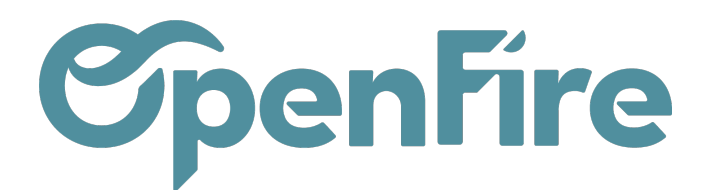

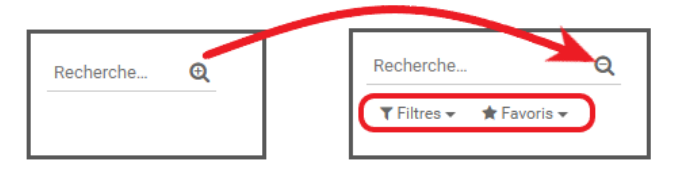

## Recherche simple

Si vous souhaitez effectuer une recherchesur « un mot exact », saisissez simplement le nom ou une partie du nom que vous souhaitez atteindre.

- - Par exemple, nous recherchons nos clients dont le nom contient « oma ». Le champ nom contient en réalité le nom et prénom du contact. Ainsi, la recherche nous propose à la fois Thomas et Omar :

| Contacts |        |                      |       |                   | Nom oma 🗱 Rec erche |                   |          |                |            |                 |    |
|----------|--------|----------------------|-------|-------------------|---------------------|-------------------|----------|----------------|------------|-----------------|----|
| CRÉEF    | R IMP( | ORTER                |       |                   |                     | ۲.                | ≡,       | <b>★</b> 1-2 / | 2 < >      | = ::            | 9  |
| Nom      |        | Rue                  | СР    | Ville             | Téléphone           | Mobile            | Courriel | Étiquettes     | Commercial | Type<br>d'adres | se |
| SY 0     | mar    | Tour<br>Montparnasse | 75015 | PARIS             |                     |                   |          | -              | admin      | Contact         | t  |
| □ THO    | MAS    | Rue de la galerie    | 35760 | SAINT<br>GREGOIRE |                     | 06 01 02 03<br>04 |          | -              | admin      | Contact         | t  |

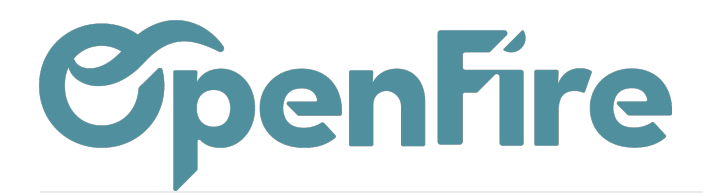

Le contenu de la recherche peut être associé à l'un des nombreux critères prédéfinis pour filtrer les informations.

Dans l'exemple ci-contre, je recherche le contact dont le nom contient *Tautou* mais dont la ville contient *Rennes* 

| No | om Tautou 🗙 Rennes                             | Q |
|----|------------------------------------------------|---|
|    | Rechercher <b>Rennes</b> dans <i>Nom</i>       |   |
|    | Rechercher Rennes dans Rue ou complément       |   |
|    | Rechercher Rennes dans Code postal             |   |
|    | Rechercher <b>Rennes</b> dans <i>Ville</i>     |   |
| Þ  | Rechercher Rennes dans Secteur commercial      |   |
| ►  | Rechercher Rennes dans Secteur technique       |   |
|    | Rechercher Rennes dans Téléphone               |   |
|    | Rechercher <b>Rennes</b> dans <i>Étiquette</i> |   |
|    | Rechercher Rennes dans Liste de diffusion      |   |
| ►  | Rechercher Rennes dans Commercial              |   |
|    | Rechercher Rennes dans Courriel                |   |
| •  | Rechercher <b>Rennes</b> dans <i>Société</i>   |   |